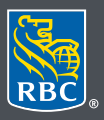

Wealth Management PH&N Investment Counsel

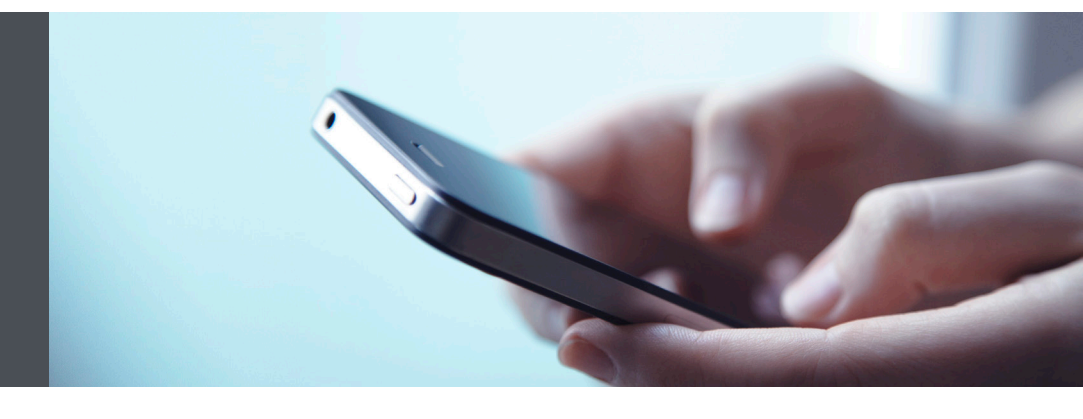

## RBC Wealth Management Mobile App

We're here to help – contact our Helpdesk at 1-866-342-3992, or contact your Investment Counselling team.

## Transfer funds quickly and easily

Conveniently transfer funds into your RBC PH&N Investment Counsel accounts from any RBC Royal Bank account connected to your RBC client card.

1. Go to the RBC Mobile app on your phone and enter your login information.

If you don't remember your ID/password, please contact the RBC Wealth Management Online Helpdesk at 1-866-342-3992 or your Investment Counselling team.

If you have not yet downloaded the RBC Mobile app on your phone, do so, through the Apple Store for iPhone and/or the Google Play Store for Android.

2. Once logged in, tap "Transfer" at the bottom of the screen.

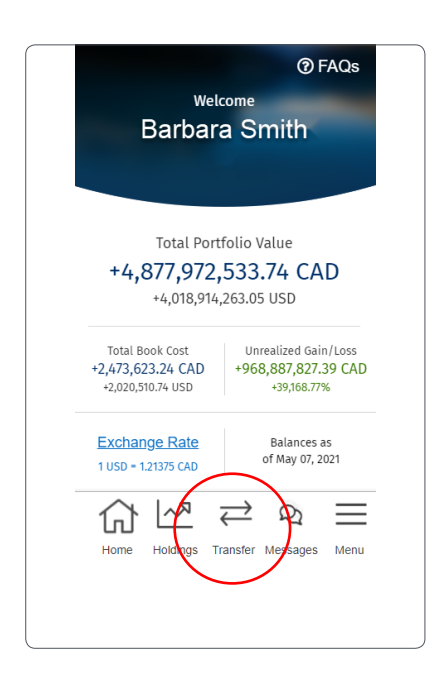

- 3. Enter the following information and select "Continue":
  - Bank account from which the funds are to be transferred
  - RBC PH&N Investment Counsel account to which the funds are to be transferred
  - Amount of the transfer

| Select an Account   Account  Select an Account  mount  \$ 0.00  Continue |       |                  |   |
|--------------------------------------------------------------------------|-------|------------------|---|
| Select an Account  mount  \$ 0.00  Continue                              | Se    | elect an Account | ~ |
| Select an Account  mount \$ 0.00 Continue                                | To Ad | ccount           |   |
| Continue                                                                 | S     | elect an Account | ~ |
| \$ 0.00<br>Continue                                                      | Amo   | unt              |   |
| Continue                                                                 | \$    | 0.00             |   |
|                                                                          |       | Continue         |   |
|                                                                          |       |                  |   |

Note: transfers must be between accounts in the same currency.

4. If everything looks correct, confirm your instructions.

| Confirm Transfer |          |  |
|------------------|----------|--|
| From Account     |          |  |
| 1234432 -        | Bank-CAD |  |
| To Account       |          |  |
| 1231231-0        | AD       |  |
| Amount           |          |  |
| \$200.00 CAD     |          |  |
|                  |          |  |
|                  | Cancel   |  |
|                  | Confirm  |  |
|                  |          |  |
|                  |          |  |

- 5. That's it your request has been submitted.
- 6. To check the status of your transfer, or view your transfer history:

First, tap the menu tab at the bottom right of your smartphone screen, select "Transfer Funds" and then select "Transfer History" (2).

| Q    | Symbol Search      |   |
|------|--------------------|---|
| చ    | Home               |   |
| ~*   | Portfolio          | ~ |
| ₹    | Transfer Funds     | ^ |
|      | Make a Transfer    |   |
|      | Transfer History   |   |
| ()   | Markets & Research | ~ |
| Q    | Messages           |   |
| Ē    | Documents          | Ý |
| (Mal | Take me to         |   |
|      |                    |   |

Questions? We're here to help – contact our Helpdesk at 1-866-342-3992, or contact your Investment Counselling team.

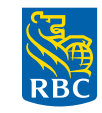

Wealth Management PH&N Investment Counsel

RBC Phillips, Hager & North Investment Counsel Inc., Royal Trust Corporation of Canada, The Royal Trust Company and Royal Bank of Canada are all separate corporate entities that are affiliated. RBC Phillips, Hager & North Investment Counsel Inc. is a member company under RBC Wealth Management, a business segment of Royal Bank of Canada. (\*) / <sup>™</sup> Registered trademark(s) of Royal Bank of Canada. Used under licence. (\*) 2021. All rights reserved. 21\_90081\_1290 (\*) (\*)